# Grower360 Notifications - SKY Admin

Last Modified on 02/04/2025 11:03 am CST

Notifications allow for communication with Grower360 customers through the Grower360 application as well as email.

To see a video of Grower360 Tools in SKY Admin, see here.

Send notifications as well as review Sent Notifications and/or Notification Settings at SKY Admin / Grower360 / Notifications.

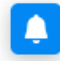

Notifications

Communicate with users through Grower 360.

### MANAGE

## Sent Notifications

To see notifications sent to Growers, choose Review on the Sent Notifications card.

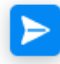

Sent Notifications

Review notifications sent Growers.

### REVIEW

Optionally use the Search field to find specific notifications that have been sent.

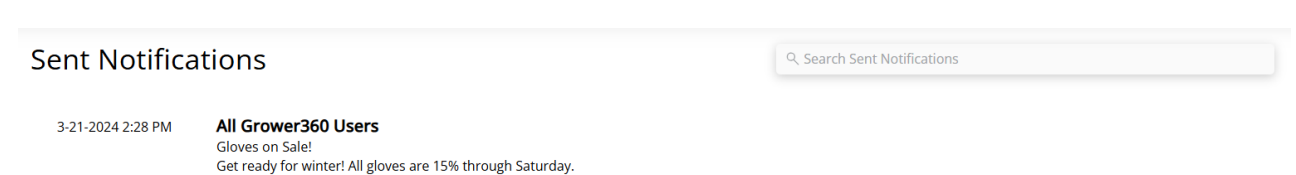

# **Notification Settings**

To manage notification settings and communicate through Grower360, select **Setup** on the *Notification Settings* card.

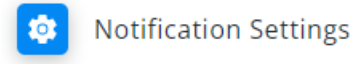

Manage notification settings and communicate with users through Grower360

### SETUP

From here, opt to notify Growers via Grower360 by turning on the *Invoices, Scale Tickets*, and/or *Statements* options. If Scale Tickets is turned on, indicate the *Grade Factor* to display in notifications.

Notify Growers via Grower360.

| Invoices                                                          |                  |  |  |
|-------------------------------------------------------------------|------------------|--|--|
| Sca                                                               | le Tickets       |  |  |
| Grade Factors<br>Select a grade factor to display in notification |                  |  |  |
| 0                                                                 | Moisture         |  |  |
| 0                                                                 | Foreign Material |  |  |
| 0                                                                 | Damage           |  |  |
| 0                                                                 | Test Weight      |  |  |
| Sta                                                               | tements          |  |  |

When enabled, notifications will be sent to Growers who have *Email/Text Notifications* set up in Grower360 and will also display as a new item under the **Notifications** icon.

## **New Notification**

To create a new notification, select +New Notification at the bottom right of the page.

+ New Notification

One or more Customer Classifications can be selected from the *To* field on the *New Notification* page. The options in this field are tied directly to the Customer Classifications set in Agvance. Notifications are only sent to customers in the Classification with a linked Grower360 account. If a Customer is present in more than one selected Customer Classification, that Customer will only receive one notification.

#### **New Notification**

| All Grower 360 Users                                                     |        |       |
|--------------------------------------------------------------------------|--------|-------|
|                                                                          |        |       |
| Subject<br>Gloves on Sale!                                               |        |       |
|                                                                          |        | 15/60 |
| Message<br>Get ready for winter! All gloves are 15% off through Saturday |        |       |
|                                                                          |        |       |
|                                                                          |        |       |
|                                                                          | Cancel | Cond  |
|                                                                          | Cancel | Send  |

Once the *Subject* and *Message* fields are populated, select **Send** to send the notification to the selected customers or **Cancel** to discard the notification and return to the *Notifications* page. A confirmation stating *Notification Sent* displays and the message is now listed under *Sent Notifications*.

Customers can view the notification in their email inbox or by selecting the **Bell** icon from their Grower360 account.

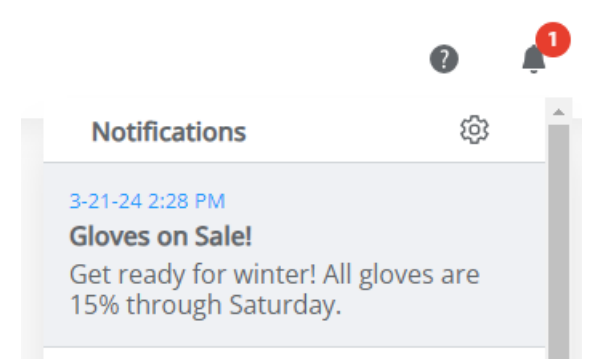

Notifications received through text will contain the *Subject* line and URL link to view the full message in Grower360.